| Priklad IVIS | b Dynan | nics NAV – Transfery zbozi mezi lokacemi              |
|--------------|---------|-------------------------------------------------------|
| Vytvořil     | :       | Jaromír Skorkovský, KPH, ESF,MU Brno, Czech Republic  |
| Datum        | :       | 18.3.2019                                             |
| Důvod        | :       | školení, interní materiál                             |
| Databáze     | :       | MS Dynamics NAV 2016                                  |
| Určeno pro   |         | "to whom it may koncern" – pro toho komu je to určeno |

Úvod do MS Dynamics\_Transfery\_NAV RTC\_Česká\_verze\_20190318

## Y/I I - ¥! : I . I . .

| Základní úkoly | / spo | jené s | tímto | příkladem: |  |
|----------------|-------|--------|-------|------------|--|

:

:

Další možnost

PWP prezentace

- a) Ukázka nastavení lokací, tras transferu a služeb přepravců
- b) Vytvoření Objednávky transferu
- c) Zaúčtování Objednávky transferu a impakty (položky zboží, atd.)

Domácí studium

1. Transfery najdete nejlépe s pomocí vyhledávacího okna nebo z menu Správa-> Nastavení aplikace->Sklad->Seznam->Lokace

| Lokace 🔹  |                 |               | MODRÝ · Modrý sklad |                 |
|-----------|-----------------|---------------|---------------------|-----------------|
| Kód 🔺     | Název           |               | Obecné              |                 |
| BÍLÝ      | Bílý sklad      |               | Kód:                | MODRÝ           |
| CIZÍ DOP. | Cizí doprava    |               | Název:              | Modrý sklad     |
| ČERVENÝ   | Červený sklad   |               | 1102211             |                 |
| MODRÝ     | Modrý sklad     | $\rightarrow$ | Adresa:             | Jiřího Franka 3 |
| STŘÍBRNÝ  | Stříbrný sklad  |               | Adver 2             |                 |
| VLASTDOP. | Vlastní doprava |               | Adresa Z:           |                 |
| ZELENÝ    | Zelený sklad    |               | PSČ:                | 697 01 👻        |
| ŽLUTÝ     | Žlutý sklad     |               |                     |                 |

2. Nastavení doby zaskladnění a vyskladnění (Modrá lokace). Červená lokace má dobu zaskladnění =3D. Tyto doby vedle doby na cestě ovlivňují dobu transferu.

| Volba výchozí přihrádky:  | -  |   |
|---------------------------|----|---|
| Doba vyskladnění:         | 2D | 1 |
| Doba zaskladnění:         | 1D |   |
| Kód základního kalendáře: |    |   |

3. Matice tras transferu, ve které si můžete volit buď Kód služby přepravců , Kód přepravce nebo Kód na cestě

| Matice tras transferu 🝷 |                  |          |          |          |  |  |  |
|-------------------------|------------------|----------|----------|----------|--|--|--|
| Trans<br>z-kód          | Transfer z-název | BÍLÝ     | ČERVENÝ  | MODRÝ    |  |  |  |
| BÍLÝ                    | Bílý sklad       |          | STANDARD |          |  |  |  |
| ČERVENÝ                 | Červený sklad    |          |          | DRUHÝDEN |  |  |  |
| MODRÝ                   | Modrý sklad      | STANDARD | DRUHÝDEN |          |  |  |  |
| STŘÍBRNÝ                | Stříbrný sklad   |          |          |          |  |  |  |
| ZELENÝ                  | Zelený sklad     | DRUHÝDEN | DRUHÝDEN |          |  |  |  |

| Služby pře | pravce *          | Typ filtrování (F3) | Kć        |
|------------|-------------------|---------------------|-----------|
| Kód        | Popis             | Dob<br>dod          | a<br>ávky |
| PŘESNOC    | Dodávka přes noc  | 1D                  |           |
| STANDARD   | Standardní dodávk | a 2D                |           |

4. Doba dodávky na základě rozklíčování Kód služby přepravce

Vytvoření Objednávky transferu (dále jen OT), ke které se dostanete s pomocí vyhledávacího okna nebo z menu (Nákup->Zpracování objednávek->Objednávky transferu nebo např. Výroba->Plánování-Objednávky transferu). Vytvořte novou OT s pomocí ikony Nový nebo kombinací kláves Ctrl-N. Do hlavičky zadejte lokaci Modrý (odkud) a Červený (kam). Z matice, kterou ukážeme níže se automaticky do pole Kód na cestě zobrazí Kód= Cizí, což v našem případě znamená, že použijeme pro dopravu služby externí firmy.

1018 Obecné Číslo: 1018 Zúčtovací datum 3.12.2018 ... Transfer z-kód: MODRÝ Středisko Kód: Transfer do-kód ČERVENÝ Projekt Kód: -Kód na cestě: CIZÍ DOP . Přiřazené ID uživate Obec.obch.účt.sk.dodán Stav: Otevřeno Obec.obch.účt.sk.příjem: Řádky . 🗲 Funkce 🔻 🔠 Řádek 👻 🛅 Nový 🏙 Najít Filtr 🐰 Vymazat filtr Číslo zboží Popis Množství Rezervované Dodané Rezerve wané Kód měrné K dodáni Dodané K příjmu vstupní mn. mr výstupní m.. jednotky 1936-S Křeslo BERLÍN, žluté 2 KS • Transfer z 3.12.2018 Transfer z-název: Modrý sklad Datum odeslání • Transfer z-název 2: Doba vyskladnění: 2D Ŧ Jiřího Franka 3 Transfer z-adresa: Kód způsobu dodávky: FEDEX Transfer z-adresa 2: Kód přepravce: Transfer z-PSČ: 697 01 • Kód služby přepravce: DRUHÝDEN • Transfer z-město Kyjov Doba dodávky: 1D

Do řádků zadejte zboží 1936-S a 2 ks . Dostaneme:

6. Pokud v trasách transferu nastavíme Kód na cestě, dostaneme tuto matici, ze které jasně vyplývá, proč budeme využívat služby spediční firmy.

| Matice tras    | s transferu 🔹    |           |           |           |
|----------------|------------------|-----------|-----------|-----------|
| Trans<br>z-kód | Transfer z-název | BÍLÝ      | ČERVENÝ   | MODRÝ     |
| BÍLÝ           | Bílý sklad       |           | VLASTDOP. |           |
| ČERVENÝ        | Červený sklad    |           |           | CIZÍ DOP. |
| MODRÝ          | Modrý sklad      | VLASTDOP. | CIZI DOP. | 1         |
| STŘÍBRNÝ       | Stříbrný sklad   |           |           | ·         |
| ZELENÝ         | Zelený sklad     | VLASTDOP. | VLASTDOP. |           |

7. OT zaúčtujeme a to ve dvou krocích. Půjde o transfer z lokace Modrý na lokaci Cizí a dále pak transfer z lokace Cizí (dopravní prostředek) na lokaci Červený. V mezikroku kdy bude zboží na cestě se podíváme na kartu zboží a v sekci Navigace na ikonu Zboží dle lokací se zatržením políčka Zobrazit zboží na cestě a ikonu Zobrazit matici

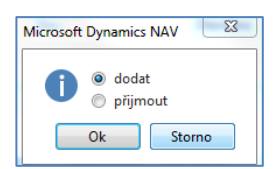

Takto vypadá řádek OT po zaúčtování prvního kroku (Dodat)

| Řádky          |                          |                                |          |                    |          |                     |                   |                 |
|----------------|--------------------------|--------------------------------|----------|--------------------|----------|---------------------|-------------------|-----------------|
| 🕴 Funkce 🔻     | 🏢 Řádek 👻 🎦 Nový 🇥 Najít | Filtr 🛛 🛼 Vymazat filtr        |          |                    |          |                     |                   |                 |
| Číslo<br>zboží | Popis                    | Množství Kód měrné<br>jednotky | K dodání | Dodané<br>množství | K příjmu | Přijaté<br>množství | Datum<br>odeslání | Datum<br>příjmu |
| 1936-S         | Křeslo BERLÍN, žluté     | 2 KS                           |          | 2                  | 2        |                     | 3.12.2018         | 9.12.2018       |

Zde vidím, že rozdíl mezi datem odeslání a datem příjmu je 6 dní (1 den doprava , vyskladnění z **Modré** lokace =2D a zaskladnění na **Červenou** lokaci =3D). Toto je matice Zboží dle lokací po prvním kroku. Napřed ovšem ukážeme jak se k matici dostaneme:

| <b>•</b> [         | omovská strán          | KA AKCE                              | NAVIGACE                     | SESTAV                              | Y - ZÁSOBY          | SESTAVY - PRODEJ | SESTAVY - NÁK                            |
|--------------------|------------------------|--------------------------------------|------------------------------|-------------------------------------|---------------------|------------------|------------------------------------------|
| Zboží dl<br>lokací | e K<br>dispozici dle • | Měrné jed<br>€ Varianty<br>♪ Dimenze | notky 🍰 Náh<br>Z Kříž<br>Roz | irady<br>ové odkazy<br>šířené texty | Dřeklady<br>Obrázek | ory              | Podíl nákladů<br>Montáž • Po<br>Výroba • |
| · · · · ·          | ostupnost              |                                      | Hlavi                        | ní data                             |                     | Montáž           | /Výroba                                  |
| Přehle             | d zboží 🔹              |                                      |                              |                                     |                     |                  |                                          |
| Číslo              | 🔔 Popis                |                                      | Ku.<br>m.                    | Základr<br>měrná                    | ní Nákl<br>jsou     | Pořizovací cena  | Jednotková cena                          |
| 1936-              | S Křeslo BE            | RLÍN, žluté                          | Ne                           | KS                                  |                     | 3 660,00         | 4 700,00                                 |

| Matice zboží dle lokací 🔹 |                            |           |           |  |  |  |
|---------------------------|----------------------------|-----------|-----------|--|--|--|
| Číslo 🦼                   | Popis                      | CIZÍ DOP. | VLASTDOP. |  |  |  |
| 1896-S                    | Stůl ATÉNY                 | 25        |           |  |  |  |
| 1900                      | Rám                        |           |           |  |  |  |
| 1900-S                    | Křeslo PAŘÍŽ, černé        |           |           |  |  |  |
| 1906-S                    | Mobilní podstavec ATÉNY    |           | 40        |  |  |  |
| 1908-S                    | Otočná židle LONDÝN, mod   |           |           |  |  |  |
| 1920-S                    | Konferenční stůl ANTVERPY  |           |           |  |  |  |
| 1924-W                    | Základní skříň CHAMONIX    |           |           |  |  |  |
| 1928-S                    | Lampa AMSTERDAM            | 19        |           |  |  |  |
| 1928-W                    | Skříň SV. MOŘIC se zásuvka |           |           |  |  |  |
| 1936-S                    | Křeslo BERLÍN, žluté       | 7         | 1         |  |  |  |

## Pokud si rozklikneme kalkulované pole (v našem případě číslo 7) dostaneme všechny transfery reprezentované položkami zboží, tedy i námi vytvořenou OT, na které právě pracujeme.

| Zúčt<br>datum | Typ<br>polož | Typ dokladu       | Číslo<br>dokladu | Číslo<br>zboží | Popis | Kód 📃 👗   | Množství | Částka nákladů<br>(skutečná) |
|---------------|--------------|-------------------|------------------|----------------|-------|-----------|----------|------------------------------|
| 26.1.2017     | Transfer     | Dodávka transferu | 108005           | 1936-S         |       | CIZÍ DOP. | 4        | 14 640,00                    |
| 1.5.2017      | Transfer     | Dodávka transferu | 108006           | 1936-S         |       | CIZÍ DOP. | 1        | 3 660,00                     |
| 3.12.2018     | Transfer     | Dodávka transferu | 108012           | 1936-S         |       | CIZİ DOP. | 2        | 7 320,00                     |

Dále provedeme další zaúčtování OT (tentokráte půjde o pohyb typu Příjem)

| Microsoft Dynamics NAV |  |  |  |  |  |
|------------------------|--|--|--|--|--|
| <ul> <li></li></ul>    |  |  |  |  |  |
| Ok Storno              |  |  |  |  |  |

A dostaneme hlášku, že OT byla zaúčtována a převedena do oblasti zaúčtovaných dokladů.

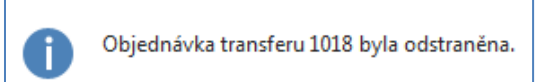

Tento doklad najdeme takto: Sklad->Archiv->Zaúčtované doklady ->Účtované příjemky transferu

| 109006                                    |            |                                |                 |  |  |  |  |  |  |
|-------------------------------------------|------------|--------------------------------|-----------------|--|--|--|--|--|--|
| Obecné                                    |            |                                | ^               |  |  |  |  |  |  |
| Číslo:                                    | 109006     | Datum objednávky transferu:    | 3.12.2018       |  |  |  |  |  |  |
| Transfer z-kód:                           | MODRÝ      | Zúčtovací datum:               | 3.12.2018       |  |  |  |  |  |  |
| Transfer do-kód:                          | ČERVENÝ    | Středisko Kód:                 |                 |  |  |  |  |  |  |
| Kód na cestě:                             | CIZI DOP.  | Projekt Kód:                   |                 |  |  |  |  |  |  |
| Číslo objednávky transferu:               | 1018       |                                |                 |  |  |  |  |  |  |
| Řádky                                     |            |                                | *               |  |  |  |  |  |  |
| 🕮 Řádek 👻 🏙 Najit 🛛 Filtr 🏹 Vymazat filtr |            |                                |                 |  |  |  |  |  |  |
| Číslo zboží Popis                         |            | Množství Kód měrné<br>jednotky | Doba<br>dodávky |  |  |  |  |  |  |
| 1936-S Křeslo BERI                        | .ÍN, žluté | 2 KS 1                         | .D              |  |  |  |  |  |  |

## Položky zboží pak budou vypadat takto:

| Zúčtovací<br>datum | Typ<br>položky | Typ dokladu        | Číslo<br>dokladu | Číslo<br>zboží | Popis | Kód lokace | Množství | Částka nákladů<br>(skutečná) |
|--------------------|----------------|--------------------|------------------|----------------|-------|------------|----------|------------------------------|
| 3.12.2018          | Transfer       | Dodávka transferu  | 108012           | 1936-S         |       | MODRÝ      | -2       | -7 320,00                    |
| 3.12.2018          | Transfer       | Dodávka transferu  | 108012           | 1936-S         |       | CIZÍ DOP.  | 2        | 7 320,00                     |
| 3.12.2018          | Transfer       | Příjemka transferu | 109006           | 1936-S         |       | CIZÍ DOP.  | -2       | -7 320,00                    |
| 3.12.2018          | Transfer       | Příjemka transferu | 109006           | 1936-S         |       | ČERVENÝ    | 2        | 7 320,00                     |